版本号: V1.0

# 开封国投集团电子采购平台

## 采购人操作手册

|          | সি |
|----------|----|
| $\vdash$ | 1  |

| 1 | 系统登录       | 3 |
|---|------------|---|
| 2 | 采购计划备案     | 3 |
|   | 2.1 进入功能   | 3 |
|   | 2.2 采购计划备案 | 4 |
| 3 | 项目归档       | 6 |
|   | 3.1 新增归档   | 6 |
|   | 3.2 归档文件下载 | 7 |
|   | 3.3 归档文件编辑 | 8 |

## 1 系统登录

操作说明:

 第一步:在浏览器中输入地址"http://www.kczx.work/kfgt/desktop",进入国投集 团招采平台系统登录页面。

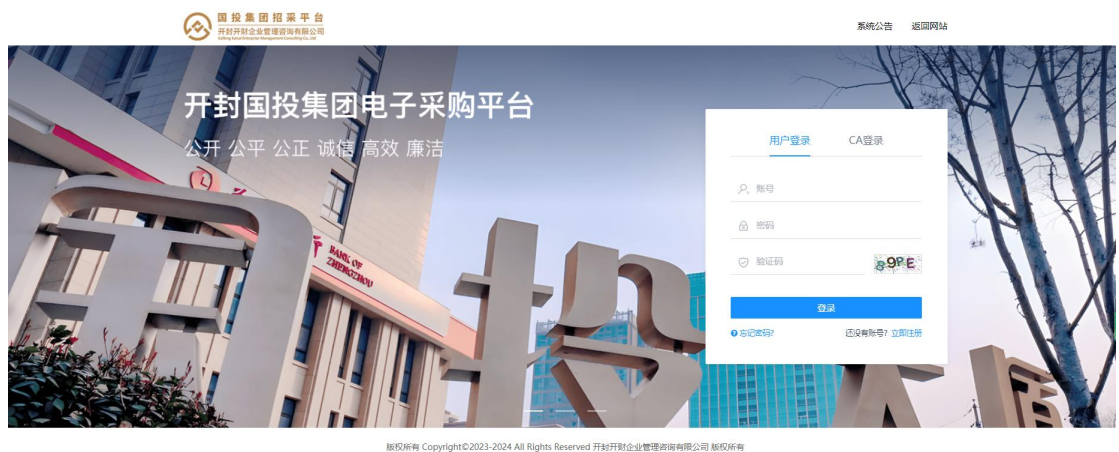

将 Copyright@2023-2024 All rughts reserved 开致开始正望管理路场号探公司 蔽仪所 技术支持: 郑州信源信息技术股份有限公司

规则说明:

◆ 用户登录: 输入"账号"、"密码"、"验证码",点"登录"按钮,通过校验后 页面跳转至主程序桌面。

### 2 采购计划备案

操作入口:采购管理→采购计划备案

操作人员:采购主体单位经办人/负责人

#### 2.1 进入功能

操作说明:

第一步:在左侧的菜单中找到"采购管理"菜单,移动鼠标在弹出菜单项中点击"采购管理→采购计划备案"菜单项,右侧操作区域打开采购计划备案操作界面,界面展示的采购计划备案是待办或历史的采购计划信息,默认展示的是审批状态"全部"的采购计划信息。

| 回投集团招来<br>开封开财企业管理咨询<br>Colleg Labor Hongener Con | R 平 台<br>8有限公司 |                                     |                      |                                                                                                    | 2024-0    | 9-07 13:36:34 | 創首页 東南 8                | 3 向导 😑 菜単            | △ 提醒 <sup>9</sup> 🎖 🚥 |
|---------------------------------------------------|----------------|-------------------------------------|----------------------|----------------------------------------------------------------------------------------------------|-----------|---------------|-------------------------|----------------------|-----------------------|
| 🛃 采购管理 🔷 👌                                        | 器 采购计          | · 采购计划备案                            |                      |                                                                                                    |           |               |                         |                      |                       |
| 面 项目管理 ~                                          | • 99,0017,015  |                                     |                      |                                                                                                    |           |               |                         |                      | 投家                    |
| 🔤 基础库管理 🔷 👻                                       |                | 采购方式 全部 公开招标 邀请招                    | 标 谈判采购 询比采购          | 寬价采购 直接》                                                                                                    | 彩购 三方询价   |               |                         |                      |                       |
| (9) 组织权限 ~                                        |                | 申抗状态 至部(55) 未提交(0)                  | 曲112年(5) 曲112週12(49) | 已退回(1)                                                                                                    |           |               |                         |                      |                       |
| 〇 流程管理 ~                                          | - 采购计划         | 测备案列表                               |                      |                                                                                                    |           |               |                         |                      | + 新增                  |
| 🔁 项目评审 🔷 🗸                                        | 序号             | 项目名称                                | 采购方式                 | 采购人                                                                                                    | 投资规模 (万元) | 平台项目负责人       | 创建时间                    | 审批状态                 | 操作                    |
| 价统计分析 ~                                           | 1              | CORE RESIDENCE                      | 三方询价                 | and a second                                                                                                    | -         | ine at        | 2024/09/03 15:29:2<br>1 | 审批通过                 | 查看<br>查看审批日志          |
|                                                   | 2              | (collect for collection of the line | 直接采购                 | 100003-0000                                                                                                    | -         | 10.00         | 2024/09/03 15:28:2      | 审批通过                 | <u>音看</u><br>奇景家排日本   |
| 21 归档管理 ~                                         |                |                                     |                      | 10000                                                                                                    |           |               |                         |                      | 22.0 10.00203         |
| 项目辅助 ~                                            | 3              | Consel and approximation            | 竟价采购                 | 10.000 ( ) 0.000 ( ) 0.000 | -         | No.4          | 2024/09/03 15:27:2<br>8 | 审批通过                 | 查看<br>查看审批日志          |
|                                                   | 4              | [110080] 844.1498470-0414608<br>96  | 询比采购                 | Infinition and a second second | -         |               | 2024/09/03 15:26:3<br>0 | 审批通过                 | 查看<br>查看审批日志          |
|                                                   | 5              | Long an education of the second     | 读判采购                 | normality<br>and a                                                                                                    |           | in an         | 2024/09/03 15:25:1<br>4 | 审批通过                 | 查看<br>查看审批日志          |
|                                                   | 6              | Control Incontractory and the       | 邀请招标                 | neres all the particular                                                                                                    | 28        | 111           | 2024/09/03 15:24:0<br>6 | 审批通过                 | 查看<br>查看审批日志          |
| 🗄 Wanteerst   🖻                                   | 显示 1 到         | 10 项, 共 55 项                        |                      |                                                                                                    |           |               | 每页 10 条 \vee            | « < <mark>1</mark> 2 | 3 4 5 > »             |

#### 2.2 采购计划备案

前提条件:已经进入"采购计划备案"操作界面

操作说明:

第一步:在"采购计划备案"操作界面,点击右上角"新增"或者直接点击信息行的"修改"执行指定操作,系统会打开一个采购计划备案表单填报窗口,红色星号标识出必填数据。

| $\odot$ | 国投集团招采平台<br>开封开财企业管理咨询有限公司<br>Killing Liale Interplate Management Consuling Co. Lial |               | ② 2024-09-07 13:38:00 | 創 首页 🔤 桌面 | 宮 向导 📜 菜单 | △ 提醒 | 8 |
|---------|--------------------------------------------------------------------------------------|---------------|-----------------------|-----------|-----------|------|---|
| 5       | ☆ 采购管理 → 采购计划备案 → 采购计                                                                | 划备案           |                       |           |           |      |   |
|         | 采购计划备案信息                                                                             |               |                       |           |           |      |   |
|         | • 项目基本信息                                                                             |               | • 采购人信息               |           |           |      |   |
|         | *项目名称                                                                                | 请输入项目名称       | * 采购人                 | 采购部门      |           |      |   |
|         | * 组织方式                                                                               | ○ 委托采购 ○ 自行采购 | *项目负责人                | 请输入项目负责人  |           |      |   |
| G       | * 建设地点                                                                               | 请输入建设地点       | * 联系方式                | 请输入联系方式   |           |      |   |
| ίΩ.     | * 投资规模(万元)                                                                           | 请输入投资规模 (万元)  |                       |           |           |      |   |
|         | *资金来源及落实情况                                                                           | 请输入资金来源及落实情况  |                       |           |           |      |   |
| 23      | * 采购方式                                                                               | 采购方式 >        |                       |           |           |      |   |
| ía)     | * 采购范围                                                                               | 请输入采购范围       |                       |           |           |      |   |
|         |                                                                                      |               |                       |           |           |      |   |
|         | *标段划分情况                                                                              | 请输入标段划分情况     |                       |           |           |      |   |
|         | * 拟发布文件时间                                                                            | 拟发布文件时间       |                       |           |           |      |   |
|         | *平台项目负责人                                                                             | 请选择人员 …       |                       |           |           |      |   |
|         | * 监督部门                                                                               | ○ 督查工作部 ○ 其他  |                       |           |           |      |   |
|         | * 签章版采购备案                                                                            | 点击上传          |                       |           |           |      |   |
| Æ       |                                                                                      |               |                       |           |           |      |   |

- 第二步:在采购计划备案表单填报界面,填写信息后,提交审批。
   业务规则:
- ◆ 项目名称:项目名称填写并提交审核后,不可修改(包括采购实施流程)。
- ◆ 组织方式:选择委托采购需要选择系统内的招标代理机构(未在系统中的代理机构, 需先入库)。

- ◆ 投资规模(万元):投资规模在20万以上(含20万)需经营管理部、督查工作部 审核;20万以内不需审核。
- ◆ 平台项目负责人:平台项目负责人为后续采购实施流程中,公告、公示发布的一级 流程审批人。

| 日投集 日<br>井封开財企业 日<br>たたまでは、日本では、日本では、日本では、日本では、日本では、日本では、日本では、日本 | 团招采 | <b>平 台</b><br>限公司 |                                  |        | 13:42:05   | a 前页 😇 桌面                  | 窓 向导 📃 菜単 | △提醒 | 8 |
|------------------------------------------------------------------|-----|-------------------|----------------------------------|--------|------------|----------------------------|-----------|-----|---|
| - 采购管理                                                           |     | 采购计划备案信息          |                                  |        |            |                            |           |     |   |
| 🖻 项目管理                                                           |     | • 项目基本信息          |                                  |        | • 采购人信息    |                            |           |     |   |
| 🚍 基础库管理                                                          |     | * 项目名称            | 系統測试                             |        | * 采购人      | 开封开财企业管理咨询有                | 限公司       |     |   |
| 🔋 HREAR                                                          |     | * 建设地点            | ● 金叶6459 ○ 目179679<br>开封市        |        | *联系方式      | 120-010-0                  |           |     |   |
|                                                                  |     | * 投资规模 (万元)       | 200                              |        | • 招标代理机构信息 |                            |           |     |   |
| 🖯 项目评审                                                           |     | * 资金来源及落实情况       | 其它                               |        | * 招标代理机构   | 开封开财企业管理咨询有                | 限公司       |     |   |
| 备 统计分析                                                           |     | * 采购方式            | 三方询价                             | $\sim$ | *项目负责人     | 408                        |           |     |   |
| 🖳 系统功能                                                           |     | * 采购范围            | 123                              |        | * 联系方式     | Here and the second second |           |     |   |
| 19 日档管理                                                          |     |                   |                                  |        |            |                            |           |     |   |
| 面 项目辅助                                                           |     | * 标段划分情况          | 已划分                              |        |            |                            |           |     |   |
|                                                                  |     | * 拟发布文件时间         | 2024/09/14                       |        |            |                            |           |     |   |
|                                                                  |     | *平台项目负责人          | 100                              |        |            |                            |           |     |   |
|                                                                  |     | * 监督部门            | <ul> <li>● 督查工作部 ○ 其他</li> </ul> |        |            |                            |           |     |   |
|                                                                  |     | * 签章版采购备案         | a ≝®*                            |        |            |                            |           |     |   |
| 🕑 Subhitst                                                       |     |                   | 保持                               | 提交 返   | E          |                            |           |     |   |

第三步:审批提交后,点击"查看"可以查看采购计划备案详细信息,点击"审批
 日志"可以查看采购计划备案审批意见。

| $\odot$ | 国投集团招来平台<br>开封开财企业管理咨询有限公司<br>Laking Laud Strapher Wonggement Canading Co. LM |            | 13 2024-09-07 13 | 50:44 創 首页  | 四東回 3 | 15 向导 | Ξ 菜单 | △ 提醌 | 8 |
|---------|-------------------------------------------------------------------------------|------------|------------------|-------------|-------|-------|------|------|---|
|         | ☆ 采购管理 > 采购计划备案 > 采购计划备器                                                      | 8          |                  |             |       |       |      |      |   |
| Ē       | 采购计划备案信息                                                                      |            |                  |             |       |       |      |      |   |
| -       | <ul> <li>项目基本信息</li> </ul>                                                    |            | • 采购人信息          |             |       |       |      |      |   |
|         | 项目名称                                                                          | 系统测试       | 采购人              | 开封开财企业管理咨询行 | 有限公司  |       |      |      |   |
|         | 组织方式                                                                          | 委托采购       | 项目负责人            | 1000        |       |       |      |      |   |
| 0       | 建设地点                                                                          | 开封市        | 联系方式             | 100.000     |       |       |      |      |   |
| Ð       | 投资规模 (万元)                                                                     | 200        | • 招标代理机构信息       |             |       |       |      |      |   |
| :11i    | 资金来源及落实情况                                                                     | 其它         | 招标代理机构           | 开封开财企业管理咨询  | 有限公司  |       |      |      |   |
| W       | 采购方式                                                                          | 三方询价       | 项目负责人            | 100         |       |       |      |      |   |
| 28      | 采购范围                                                                          | 123        | 联系方式             | Station 1   |       |       |      |      |   |
| (in     | 标段划分情况                                                                        | 已划分        |                  |             |       |       |      |      |   |
|         | 拟发布文件时间                                                                       | 2024/09/14 |                  |             |       |       |      |      |   |
|         | 平台项目负责人                                                                       | 1.000      |                  |             |       |       |      |      |   |
|         | 监督部门                                                                          | 督查工作部      |                  |             |       |       |      |      |   |
|         | 签重版采购备案                                                                       | 2 3        |                  |             |       |       |      |      |   |
|         |                                                                               | 重看市批日志     | 通過               |             |       |       |      |      |   |

| $\odot$  | 国投集团招采平台<br>开封开财企业管理谘询有限公司<br>Entry Lead Interpret Kinangement Constitution (C. 18) | 🖸 2024-09-07 1355208 🔒 南页 😇 桌面 🖇 南京 😇 桌面 🖉 南哥 🗮 英語 🛆 認識 🔍 🐲 |  |  |  |  |  |  |  |
|----------|-------------------------------------------------------------------------------------|-------------------------------------------------------------|--|--|--|--|--|--|--|
|          | ☆ 采购管理 > 采购计划备案 > 采购计划备案                                                            |                                                             |  |  |  |  |  |  |  |
|          | 采购计划备案信息                                                                            | <u>流转日志</u> ── [3 ×                                         |  |  |  |  |  |  |  |
|          | • 项目基本信息                                                                            | 影成测试-流程审批                                                   |  |  |  |  |  |  |  |
| 8        | 项目名称                                                                                | ◎ 开始                                                        |  |  |  |  |  |  |  |
| ٥        | 组织方式 3 建设地点 7                                                                       | ◎ 起車                                                        |  |  |  |  |  |  |  |
| Ð        | 投资规模 (万元) 2                                                                         | P ■ 6 668 © 2024/09/07 13:50:26 K8                          |  |  |  |  |  |  |  |
| ŝ        | m 治金米/原及海棠市场 3 · 计划备宽审批 3                                                           |                                                             |  |  |  |  |  |  |  |
|          | 采购方式                                                                                | A 经营管理部 经营管理部 © 2024/09/07 13:50:26 区域 进行中                  |  |  |  |  |  |  |  |
| <b>8</b> | 采购范围 1                                                                              | ① 计划备案审批                                                    |  |  |  |  |  |  |  |
| 6        | 物設別分情がし                                                                             | 只 智直工作部 智直工作部                                               |  |  |  |  |  |  |  |
|          | 拟发布又针的间 2                                                                           | (1) 计划备套例知                                                  |  |  |  |  |  |  |  |
|          | 生命的门 1                                                                              | A 内审风控部 内部风控部                                               |  |  |  |  |  |  |  |
|          | 笠靈版采购备案                                                                             | ⑤ 计划器案间知                                                    |  |  |  |  |  |  |  |
|          |                                                                                     | C BATH BATH                                                 |  |  |  |  |  |  |  |
| _        |                                                                                     | Reference 1963                                              |  |  |  |  |  |  |  |

3 项目归档

**操作入口:**归档管理→项目归档

操作人员:代理机构/采购人

前置条件:项目状态为已完成(已发结果通知)

- 3.1 新增归档
  - 第一步:在项目归档列表页面,点击新增按钮,在弹出项目列表界面,选择归档项目。

| 图投集性<br>开影开影企业(<br>Koling katal Dispite kat | 1招米 | 平 音<br>[聚公司<br>*6.8 |                 |       |          | (1) 2024-11-27 12:09:04 | 面面      | 🗇 桌面 | 8 向导 | ≡ 菜单  | △ 提醒32     | 👷 开封开财企业管理咨询有限公司 |        |
|---------------------------------------------|-----|---------------------|-----------------|-------|----------|-------------------------|---------|------|------|-------|------------|------------------|--------|
|                                             |     | ☆ 細粘管理 > 細粘管理 > 项目目 | 3档              |       |          |                         |         |      |      |       |            |                  |        |
| 🖀 基础库管理                                     |     | 项目名称                |                 | 项目    | 编号       |                         |         |      |      |       |            |                  | 技業     |
| <b>() (1970)</b>                            |     | 状态 全部               | 项目列表            |       |          |                         |         |      | -    | [2] × |            |                  | 0      |
|                                             |     | 项目归档列表              | 项目名称            |       |          | 项目编号                    |         |      | )    | 搜索    |            |                  | + 1612 |
|                                             |     | (status) and see    | 状态              | ○ 未归档 | ○ 已归档    |                         |         |      |      |       | 编辑归档文      | 件                |        |
|                                             |     | 项目编号 通知 1946 5-     | 项目列表            |       |          |                         |         |      |      |       | 打包归档<br>查看 |                  |        |
|                                             |     |                     | 项目编号            |       | 项目名称     |                         | 采购方式    |      | 操作   |       |            |                  |        |
|                                             |     |                     | 10000-0004000-0 | 6     | [sources | 3二方间价                   | 二方词价    |      | 造择   |       |            |                  |        |
|                                             |     |                     |                 |       |          |                         |         |      | 9    |       |            |                  |        |
|                                             |     |                     |                 |       |          |                         |         |      |      |       |            |                  |        |
|                                             |     |                     |                 |       |          |                         |         |      |      |       |            |                  |        |
|                                             |     |                     |                 |       |          |                         |         |      |      |       |            |                  |        |
|                                             |     |                     |                 |       |          |                         |         |      |      |       |            |                  |        |
|                                             |     |                     | 显示1到1项,共1项      |       |          |                         | 每页 12 条 | × «  | (1)  | »     |            |                  |        |
|                                             |     |                     |                 |       |          |                         |         |      |      |       |            |                  |        |

第二步:选择项目后,项目归档列表新增一条状态为初始化的归档数据,点击右侧
 "编辑归档文件"按钮,进入归档文件页面。

| ● 日 投 集 団<br>开封开封企业管<br>たたまままでの知道 | 招 栗 平 台<br>语音符段 30      | 🖸 2024-11-27 12:12:22 👔 単页 🖤 奥雨 🞖 向号 🚍 菜単 🛆 總品 😕 🖓 开設开放企业管理咨询有限公司 |
|-----------------------------------|-------------------------|-------------------------------------------------------------------|
| 面 项目管理                            |                         |                                                                   |
| 🚍 基础本管理                           | 項目名称         項目编号       | · 授效                                                              |
| § 11990                           | 状态 全部 初始化 审核中 已归档 已退回   |                                                                   |
| 🚽 合同原約                            | ◇   项目归档列表              | + 新墳                                                              |
| 🖳 sang                            | <b>*</b> 方海价 初始化        | Hard Carbon to A                                                  |
| 28 归档管理                           | 项目编号 通过 网络方式 三方海价       | 1999年1月1日大下                                                       |
| 🖻 项目辅助                            | Contraction Description | 编编曰相文件                                                            |
| () 参用管理                           | ◇ 项目编号 采购方式 決判采购        | 打御時間<br>屋嶺                                                        |

#### • 第三步:在归档文件页面,可以按阶段新增、删除、查看、修改归档文件。

| 项目管理            | * *      | ☆ 归档管理 > 归档管理<br>┃ 项目归档列表 | > 项目归档 |                                 | 点击新增按钮,可按阶段新增未归档的文<br>件                    |                      |     |    |                     |  |  |
|-----------------|----------|---------------------------|--------|---------------------------------|--------------------------------------------|----------------------|-----|----|---------------------|--|--|
| <b>③ 组织权限</b>   | ~        | 序号                        | 文档产生阶段 | 文件名称                            | 文档                                         |                      |     | 操作 |                     |  |  |
| 🖳 合同履约          | <b>.</b> | 1                         | 基础信息   | 附件 (采购项目前期资料)                   | 2 测·试_专\&用.pdf(28 kb)                      | pdf文件可直接在线查看 — 2     | 15  |    |                     |  |  |
| 🚽 系统功能          | •        | 2                         | 招标文件   | 招标文件签章版附件                       | 44. [1] 题-试_专\&用.pdf(28 kb)                |                      | 12  | 修改 | 部除                  |  |  |
| 29月時管理          | ~        | 3                         |        | 招板文件附件                          | 测试专用.doc(12 kb)                            | 可对归档的文件进行修<br>改、删除操作 | 3   | 修改 | 删除                  |  |  |
| 🖻 项目辅助          | ~        | 4                         |        | 招标文件(pdf)                       | [4] 测-试_专\&用.pdf(28 kb)                    |                      | R   | 修改 | #IP                 |  |  |
| (業) 爽用管理        | ~        | 5                         | 招标公告   | 招标公告签章版附件                       | 2 测·试_专\&用.pdf(28 kb)                      |                      | 53  | 修改 | 8018 <del>9</del> . |  |  |
|                 |          | 6                         |        | 招标公告pdf                         | 🚑 cbe22c1192f845c68733602251878fe7         | .pdf(23 kb)          | B   | 修改 | 删除                  |  |  |
|                 |          | 7                         | 应标阶段   | 标书下载记录.pdf                      | 🏮 标书下载记录.pdf(4 kb)                         |                      | R   |    |                     |  |  |
|                 |          | 8                         | 要用缴纳凭证 | 标股(包)名称·澳试供应商2-平台服务要撤纳凭<br>证    | 🔁 QQ圈片20210926192015.png(147 kb)           |                      | E6  | 修改 | 他除                  |  |  |
|                 |          | 9                         |        | 标段(包)名称-测试供应筒3-平台服务要缴纳凭<br>证    | 🛃 QQ國片20210926192015.png(147 kb)           |                      | [3] | 修改 | 1817 <del>0</del> ; |  |  |
|                 |          | 10                        |        | 标段(包)名称-华测电子测试公司四-平台服务<br>费撒纳凭证 | FGMWVGMhnDWAELzUAAYy_hIXfas3               | 40.pdf(397 kb)       | R   | 修改 | 删除                  |  |  |
|                 |          | 11                        |        | 标段(包)名称-华测电子测试公司四-投标保证<br>金徵纳凭证 | 2. □ □:1:1:1:1:1:1:1:1:1:1:1:1:1:1:1:1:1:1 |                      | R   | 修改 | 删除                  |  |  |
|                 |          | 12                        |        | 标股(包)名称·奥试供应爾2·投标保证金缴纳凭<br>证    | 2 QQ器片20210926192015.png(147 kb)           |                      | 53  | 修改 | BURP:               |  |  |
| 🗄 %ntktb5tt   3 | E        | 13                        |        | 标段 (包) 名称-测试供应商3-投标保证金缴纳凭       | FGMWVGMhnDWAELzUAAYy_hIXfas3               | 40.pdf(397 kb)       | 53  | 修改 | 删除                  |  |  |

● 第四步:归档文件编辑完成后,点击页面底部"提交"按钮,完成项目归档。

| 画 项目管理           | ~ | 5  | 费用缴纳凭证 | 标段(包)名称2-例试供应商1-平台服务景缴纳<br>凭证   | FGMWVGMhnDWAELzUAAYy_hIXfas340.pdf(397 kb) | 63 | 修改 | Bile . |
|------------------|---|----|--------|---------------------------------|--------------------------------------------|----|----|--------|
| 🚍 基础本管理          | ~ | 6  |        | 标段(包)名称1-测试供应商1-平台服务费缴纳<br>凭证   | FGMWVGMhnDWAELzUAAYy_hIXfas340.pdf(397 kb) | R  | 修改 | 日均全    |
|                  | × | 7  |        | 标段 (包) 名称2-测试供应商3-投标保证金缴纳<br>凭证 | 2 测-试_专\&用.pdf(28 kb)                      | R  | 修改 | 删除     |
| 型 音问题的<br>回 系统功能 | č | 8  |        | 标股(包)名称2-周述供应商1-投标保证金缴纳<br>凭证   | FGMWVGMhnDWAELzUAAYy_hlXfas340.pdf(397 kb) | R  | 修改 | BIR:   |
|                  | ~ | 9  |        | 标股(包)名称2-圆试单位3-投标保证金缴纳凭<br>证    | 2 测-试_专\&用.pdf(28 kb)                      | E  | 修改 |        |
| 面 项目辅助           | ~ | 10 |        | 标段(包)名称1-测试供应商1-投标保证金缴纳<br>凭证   | FGMWVGMhnDWAELzUAAYy_hlXfas340.pdf(397 kb) | 63 | 修改 | 删除     |
| 意用管理             | ~ | 11 |        | 标段 (包) 名称1-测试单位3-投标保证金缴纳凭<br>证  | FGMWVGMhnDWAELzUAAYy_hlXfas340.pdf(397 kb) | R  | 修改 | #199:  |
|                  |   | 12 |        | 标段(包)名称1-圆试供应商3-投标保证金缴纳<br>凭证   | 2 测·波_专\&/用.pdf(28 kb)                     | 5  | 修改 | HIN!   |
|                  |   | 13 | 结束通知   | 结束通知                            | 122                                        | 53 |    |        |
|                  |   | 14 |        | 结果通知                            | 2 测-试_专\&用.pdf(28 kb)                      | 8  |    |        |
|                  |   | 15 |        | 结果通知                            | FGMWVGMhnDWAELzUAAYy_hlXfas340.pdf(397 kb) | R  |    |        |
|                  |   | 16 |        | 结果通知                            | 15. 阿里巴巴java开发手册1.5.pdf(1.6 mb)            | 53 |    |        |
|                  |   | 17 |        | 结果通知                            | 2 测-试_专\&用.pdf(28 kb)                      | 53 |    |        |
|                  |   |    |        | 提交                              | 波回                                         |    |    |        |
|                  | E |    |        |                                 |                                            |    |    |        |

第五步:提交后,归档列表此项目的归档状态为"已归档"。已归档的项目不可对归档数据删除。

#### 3.2 归档文件下载

第一步:在项目归档列表,对已归档的项目可进行查看、编辑归档文件、下载(点击"打包归档"按钮,下载压缩包到本地)。

注意:打包下载功能因文件大,打包速度会比较慢,请耐心等待。

| 〇〇 国投集团<br>开封开财企业管 | 招采 | - <u>平 台</u><br>寿暦公司<br>                                                                                                    | (3 2024-11-27 13:56:46) ▲ 前近 □ 点面 8 内号 三 菜単 △ 288 29 👷 开封开封企业署連省域有限公司 |  |  |  |  |  |  |
|--------------------|----|----------------------------------------------------------------------------------------------------|-----------------------------------------------------------------------|--|--|--|--|--|--|
| 🖻 项目管理             |    | ☆ 月梅管理 > 月梅管理 > 项目归档                                                                                                    |                                                                       |  |  |  |  |  |  |
| 🖶 基础库管理            |    | 项目络称                                                                                                    | 按次                                                                    |  |  |  |  |  |  |
| § 组织权限             |    | 秋志 全部 初始化 审核中 已归陷 已退回                                                                                                    |                                                                       |  |  |  |  |  |  |
| 🖳 合同题约             |    | 项目归档列表                                                                                                    | + 8728                                                                |  |  |  |  |  |  |
| 🖳 系統功能             |    | ( a dense) which dense are not the second second seco |                                                                       |  |  |  |  |  |  |
| 2 日档管理             |    | ment 02000-000 Mine Lado                                                                                                    | -                                                                     |  |  |  |  |  |  |
| ④ 项目辅助             |    | BBM BBM                                                                                                    | 编辑问知文件                                                                |  |  |  |  |  |  |
| (章) 表用管理           |    | 项目编号 采购方式 读判采购                                                                                                    | 打包日指                                                                  |  |  |  |  |  |  |
|                    |    |                                                                                                    |                                                                       |  |  |  |  |  |  |

### 3.3 归档文件编辑

 第一步:在归档列表点击"编辑归档文件"按钮进入归档文件页面,可以按阶段新 增、删除、查看、修改归档文件。

| 🖻 项目管理          |   |               |        |                                   |                                                |                                                |                  |                    |       |
|-----------------|---|---------------|--------|-----------------------------------|------------------------------------------------|------------------------------------------------|------------------|--------------------|-------|
|                 |   | <b>项目归档列表</b> |        | 点击新增按钮,可按阶段新增未归档的文                |                                                |                                                | - <b>1</b> + ### |                    |       |
| E SMARE         | Ť | 1             |        |                                   |                                                | 14                                             |                  |                    |       |
|                 | * | 序号            | 又相严重阶段 | 又件名称                              | 239                                            |                                                |                  | BR1F               |       |
| 🖳 合同履约          | ~ | 1             | 基础信息   | 附件 (采购项目前期资料)                     | [4] 测·试_专\&用.pdf(28 kb)                        | pdf文件可直接在线查看                                   | -2 🖪             |                    |       |
| 🖳 系统功能          | ÷ | 2             | 招领文件   | 招标文件签章版附件                         | 📳 测-试_专\&用.pdf(28 kb)                          |                                                | EB               | 修改                 | 翻除    |
| 29 (1888)<br>20 |   | 3             |        | 招标文件附件                            | <ul> <li>- 测试专用.doc(12 kb)</li> </ul>          | 可对归档的文件进行修改、删除操作                               | -3               | 修改                 | #12¢  |
| 🖻 项目辅助          | ~ | 4             |        | 招标文(牛(pdf)                        | [] 测·试_专\&用.pdf(28 kb)                         |                                                |                  | 修改                 | #12÷  |
| (業) 惑用管理        |   | 5             | 招标公告   | 置 招标公告認識版附件 🚺 刷-试_专/&用,pdf(28 kb) |                                                | ES                                             | 修改               | 691 <del>12:</del> |       |
|                 |   | 6             |        | 招标公告pdf                           | 22 cbe22c1192f845c68733602251878fe7.pdf(23 kb) |                                                |                  | 修改                 |       |
|                 |   | 7             | 应标阶段   | 标书下载记录.pdf                        | 5 标书下载记录.pdf(4 kb)                             | 下歌记录,pdf(4 kb)<br>期代20210926192015,png(147 kb) |                  |                    |       |
|                 |   | 8             | 要用缴纳凭证 | 标股(包)名称-测试供应商2-平台服务要撤纳凭<br>证      | 2월 QQ置片20210926192015.png(147 kb)              |                                                |                  | 修改                 | ente. |
|                 |   | 9             |        | 标段(包)名称·测试供应筒3-平台服务费缴纳凭<br>证      | 2월 QQ图片20210926192015.png(147 kb)              |                                                | 13               | 修改                 | BIR:  |
|                 |   | 10            |        | 标段(包)名称-华测电子测试公司四-平台服务<br>要撤纳凭证   | FGMWVGMhnDWAELzUAAYy_hIXfas3                   | 40.pdf(397 kb)                                 | 民                | 修改                 | 删除    |
|                 |   | 11            |        | 标段(包)名称-华测电子测试公司四-投标保证<br>金缴纳凭证   | 2 週-试_专\&用.pdf(28 kb)                          |                                                | R                | 修改                 | 新時    |
|                 |   | 12            |        | 标段(包)名称·测试供应简2-投标保证金缴纳凭<br>证      | 2월 QQ國片20210926192015.png(147 kb)              |                                                | 153              | 修改                 | ente: |
| 🗄 添加快搬方式        |   | 13            |        | 标段(包)名称-测试供应商3-投标保证金缴纳凭           | FGMWVGMhnDWAELzUAAYy hIXfas3-                  | 40.pdf(397 kb)                                 | 63               | 修改                 | 開発    |

第二步:按阶段新增归档文件,点击新增按钮,在弹出页面,选择或填写"环节名称",若在已有环节新增归档,则直接选择下拉选项中的环节即可,若已有环节不满足条件,可手动输入环节名称,然后填写文档名称、上传所需归档附件,最后点击"保存"按钮,完成新增归档文件操作。

| ()<br>()<br>()<br>()<br>()<br>()<br>()<br>()<br>()<br>()<br>()<br>()<br>()<br>( | 团招采 | 平 台                   |           |        |                                       | Ø                   | 2024-11-27 14:09:58 創首页 🗒 東西 웅 向         | 9 🚍 菜单 🛆 提醒 😕 👷 开封: | 开财企业管理咨询有限公:   |
|---------------------------------------------------------------------------------|-----|-----------------------|-----------|--------|---------------------------------------|---------------------|------------------------------------------|---------------------|----------------|
| 面 项目管理                                                                          |     | ☆ 归档管理 > 归档管 □ 项目归档列表 | 理 → 项目归档  |        |                                       |                     |                                          |                     | + 51           |
| <b>8</b> 419.42 AR                                                              |     | 序号                    | 文档 新僧归档文件 |        |                                       |                     | - 12 \                                   |                     | 操作             |
| 通 合同原約                                                                          |     | 1                     | 基础        |        |                                       |                     |                                          | 13                  |                |
|                                                                                 |     | 2                     | 招标        | * 环节名称 | 环节名称                                  |                     | ~                                        | 12                  | 修改 田原          |
| 型系统功能                                                                           |     |                       |           | * 文档名称 | 环节名标(11)                              | 又档名称                |                                          | C4                  |                |
|                                                                                 |     | 3                     |           | * 附件   | 治療公吉                                  | 指标公告                |                                          |                     | 修改 開除          |
|                                                                                 |     | 4                     |           |        | 計算の                                   | 計車人切中原周             |                                          | 13                  | <b>惊改 删除</b>   |
| (#) IN HOMEN                                                                    |     | 5                     | 招标        |        | 招标文件                                  | 招标文件                |                                          |                     | 48.27 6884     |
| <ul> <li>Second second</li> </ul>                                               |     |                       |           |        | 费用撤纳凭证                                | 平台服务费缴纳凭证           |                                          | , u                 |                |
|                                                                                 |     | 6                     |           |        | 评委会评标                                 | 标中质词回复              |                                          | R                   | 修改 删除          |
|                                                                                 |     | 7                     | 应标        |        | 费用缴纳凭证                                | 投标保证金缴纳凭证           |                                          | B                   |                |
|                                                                                 |     | 8                     | 典用        |        | 评审公示                                  | 评审公示签章版附件           |                                          |                     | 42.72 8854     |
|                                                                                 |     |                       |           |        | 結果公告                                  | 结果公告                |                                          | (0                  | tartic and the |
|                                                                                 |     | 9                     |           |        | · · · · · · · · · · · · · · · · · · · | 计单公示明件<br>结果公告签章版时件 |                                          | Fã                  | 修改 删除          |
|                                                                                 |     | 10                    |           |        |                                       |                     |                                          | B                   | 橡改 删除          |
|                                                                                 |     | 11                    |           |        | 苦酸钠洗证                                 |                     |                                          | 17                  | 柳改 删除          |
|                                                                                 |     | 12                    |           |        | 标段(包)名称-测证<br>证                       | 供应商2-投标保证金缴纳凭       | QQ图H20210926192015.png(147 kb)           | 5                   | 修改 删除          |
|                                                                                 |     | 13                    |           |        | 标段 (包) 名称-测试                          | 供应商3-投标保证金缴纳凭       | FGMWVGMhnDWAELzUAAYy_hIXfas340.pdf(397 k | b) 🕫                | 修改 删除          |

• 第三步:删除不需要的归档文件,点击需删除文件右侧的删除按钮。

| 面項目管理            | * | ☆ 旧档管理 > 旧档管理<br>↓ 项目归档列表 | > 項目(3档 | 1818                         |                                             |       |              |  |  |  |
|------------------|---|---------------------------|---------|------------------------------|---------------------------------------------|-------|--------------|--|--|--|
| S HERROR         |   | 序号                        | 文档产生阶段  | 文件名称                         | 文档                                          | 30    | HF           |  |  |  |
| 🛃 合同應約           |   | 1                         | 基础信息    | 附件(采购项目前期资料)                 | 🔁 剡-试_专\&用.pdf(28 kb)                       | R     |              |  |  |  |
| 🖳 系统功能           |   | 2                         | 招振文件    | 招标文件签章版附件                    | 749 则-id_专\&用.pdf(28 kb)                    | R 18  | 的 删除         |  |  |  |
| <b>1</b> 3 68989 |   | 3                         |         | 招标文件附件                       | 劉武专用.doc(12 kb)                             | 13    | 100 删除       |  |  |  |
| 🕞 项目辅助           |   | 4                         |         | 招标文件(pdf)                    | 2                                           | ER (  | 政 删除         |  |  |  |
| (2) 現用管理         |   | 5 招标公告                    | 招标公告    | 招标公告签算                       | ⊗ <sub>例</sub> -试_专\&用.pdf(28 kb)           | (a) # | Rick Million |  |  |  |
|                  |   | 6                         |         | 编起monthindenderder /         | cbe22c1192f845c68733602251878fe7.pdf(23 kb) | ER 18 | 政 删除         |  |  |  |
|                  |   | 7                         | 应标阶段    | 标书下载记录 机合 取用                 | 标节下载记录.pdf(4 kb)                            | R     |              |  |  |  |
|                  |   | 8                         | 盡用缴纳凭证  | 标段(包)名称-测试供应商2-平台服务要撤纳凭<br>证 | 2월 QQ题片20210926192015.png(147 kb)           | R (   | 1改 删除        |  |  |  |
|                  |   | 9                         |         | 标段(包)名称·测试供应商3-平台服务置撤纳凭<br>证 | 2월 QQ國州20210926192015.png(147 kb)           | E (1  | 取 删除         |  |  |  |

第四步:查看单个归档文件内容,pdf格式文件,可在线查看,其他格式可点击文件名称下载本地查看。

| 图投集日<br>开封开封企业<br>Laborations Temperature | <b>打招采</b><br>管理咨询有 | 平 台<br>順公司<br>96.00       |                |                                                          | 🛛 2024-11-27 14:16:22 👔 単页 🖾 東面 😞 内号 三 菜単 🛆 提展 🧟 开始开始企业管理咨询有限公 |         |       |       |          | 咨询有限公司 |
|-------------------------------------------|---------------------|---------------------------|----------------|----------------------------------------------------------|----------------------------------------------------------------|---------|-------|-------|----------|--------|
| 可以目管理                                     |                     | ☆ 归档管理 > 归档管理<br>  项目归档列表 | > 項目归档         |                                                          |                                                                |         |       |       |          | + 新增   |
| ③ 組织収限                                    |                     | 序号                        | 文档查君           | 1                                                        |                                                                | _       | 2 ×   |       | 操作       |        |
| 台同题约                                      |                     | 1                         | <b>基础</b><br>① | Q、 ^   ~ 1 /1 -   + 适合页宽                                 | ~                                                              | C 🖲 🕒 I | 2   » | E     |          |        |
| 🖳 系統功能                                    |                     | 2                         | 1845           |                                                          |                                                                |         | ^     | B     | 修改 删除    |        |
|                                           |                     | 3                         |                |                                                          | 则试测试测试测试                                                       |         |       | 修改 删除 | •        |        |
| 🖾 项目辅助                                    |                     | 4                         |                | 测试测试测试测试测试测试测试测试测试测试                                     |                                                                |         |       | E     | 修改研究     | P.     |
| (1) 表用管理                                  |                     | 5                         | 招标             | 测试测试测试测试测试                                               |                                                                |         |       | R     | 修改 删除    | p.     |
|                                           |                     | 6                         |                | 例试测试测试测试测试                                               |                                                                |         | [ā    | 修改 删除 | <b>e</b> |        |
|                                           |                     | 7                         | 1 <u>11</u> 85 | 例试测试测试测试测试测试                                             |                                                                |         | 1.00  | R     |          |        |
|                                           |                     | 8                         | 選用             | 例 式例 式例 式例 式例 试例 试<br>例 试例 试例 试例 试例 试<br>例 试例 试例 试例 试例 试 |                                                                |         |       | R     | 條改 翻訳    | •      |
|                                           |                     | 9                         |                | 测试测试测试测试测试<br>测试测试测试测试测试<br><sup>测试用</sup> 试测试测试测试       |                                                                |         |       | E     | 修改 删除    | \$     |
|                                           |                     | 10                        |                | 81年68年68年68年68年68年68年<br>劉武劉武劉武劉武劉武                      |                                                                |         | 1.00  | E     | 修改删除     | P      |
|                                           |                     | 11                        |                | 金融的方址                                                    |                                                                | _       |       | 5     | 修改 删除    |        |

 第五步:修改单个归档文件内容,点击需修改文件右侧的修改按钮,对此文件重新 上传。

| 图投集日<br>开封开财企业 | 日 招 采<br>管理答询有 | <b>平 台</b><br>順公司      |                      | ① 2024-11-27 14:17:41 創前页 冒点面 8                     | 5 向导 🗏 菜单 🛆 提起 🛜 开始 | 前开财企业管理咨询有限公司 |
|----------------|----------------|------------------------|----------------------|-----------------------------------------------------|---------------------|---------------|
| 项目管理 量 基础库管理   |                | ☆ 時档管理 > 時档管理 ↓ 项目归档列表 | > 项目归档               |                                                     |                     | + 新潮          |
| <b>8</b> HRRR  |                | 序号                     | <sup>文相</sup> 编辑归档文件 | ]                                                   | 2 ×                 | 操作            |
| 🖳 合同履約         |                | 1                      | 基就                   | 环节名称 招振文件                                           | Ea                  |               |
| 🖳 系统功能         |                | 2                      | 招标                   | 文档名称 招标文件鉴章版明件                                      | ta                  | 修改 删除         |
| 19 日档管理        |                | 3                      |                      | * 附件 🕌 鋼-试,专\&用.pdf(28 kb)                          |                     | 修改删除          |
| ④ 项目辅助         |                | 4                      |                      | ※ 井坊井原企业管理培育期保公司 ○ 2024/09/06 14:05:36 ♀ 下戦<br>言 動除 | E                   | 1 修改 删除       |
| (2) 费用管理       |                | 5                      | 招标                   | 9247s X693                                          | E                   | 1 修改 删除       |
|                |                | 6                      | 应转                   |                                                     | 63                  | 植物 删除         |
|                |                | 7                      |                      |                                                     | 13                  |               |
|                |                | 8                      | 费用                   |                                                     | [3                  | 後改善除          |
|                |                | 9                      |                      | 23                                                  | 1 修改 删除             |               |
|                |                | 10                     |                      |                                                     | 63                  | 1 修改 删除       |
|                |                | 11                     |                      | 主题网先业                                               | La                  | 1 修改 删除       |